# **E-Transcripts Step By Step Screens - SACM**

Order transcripts from National Student Clearinghouse *for SACM students* <u>https://tsorder.studentclearinghouse.org/school/select</u>

| Welcome to Indiana University o                                                                                                    | f Pennsylvania Transcript Ordering Page                                                                                                    |
|----------------------------------------------------------------------------------------------------|----------------------------------------------------------------------------------------------------|
| If you attended our school prior to 19                                                                                                    | 970, electronic PDF option will not be available.                                                                                                    |
| Clearinghouse Notifications                                                                                                    |                                                                                                    |
| Payment will be accepted, if a cost<br>school sends your transcript(s). Ho<br>payment. If you have questions on                                                                                                    | t is involved, with any major credit or debit card. Your credit or debit card is not charged until your<br>owever, if you use a debit card, your bank may put a hold on your funds when we pre-authorize your<br>the pre-authorization, please contact your bank.                                                                                                    |
|                                                                                                    | ORDER TRANSCRIPT(S) >                                                                                                    |
|                                                                                                    | View Transcript Order Status                                                                                                    |
|                                                                                                    |                                                                                                    |
|                                                                                                    |                                                                                                    |
| r Personal Information                                                                                                    |                                                                                                    |
| r Personal Information                                                                                                    |                                                                                                    |
| r Personal Information                                                                                                    |                                                                                                    |
| r Personal Information                                                                                                    | erwise indicated                                                                                                    |
| r Personal Information                                                                                                    | erwise indicated                                                                                                    |
| r Personal Information<br>sonal Information All fields required, unless othe                                                                                                    | erwise indicated           Middle Name         Last Name                                                                                                    |
| r Personal Information<br>sonal Information All fields required, unless othe                                                                                                    | erwise indicated       Middle Name     Last Name       (Optional)                                                                                                    |
| r Personal Information<br>sonal Information All fields required, unless othe<br>First Name                                                                                                    | erwise indicatedMiddle NameLast Name (Optional) Has your name changed since attending school? YES NO                                                                                                    |
| r Personal Information<br>sonal Information All fields required, unless othe<br>First Name<br>Date of Birth                                                                                                    | erwise indicated          Middle Name       Last Name         (Optional)       Has your name changed since attending school?                                                                                                    |
| r Personal Information<br>sonal Information All fields required, unless othe<br>First Name<br>Date of Birth                                                                                                    | erwise indicated          Middle Name       Last Name         (Optional)       Has your name changed since attending school?                                                                                                    |
| r Personal Information<br>sonal Information All fields required, unless othe<br>First Name<br>Date of Birth                                                                                                    | erwise indicatedMiddle Name(Optional)Has your name changed since attending school? YES NO                                                                                                    |
| r Personal Information<br>sonal Information All fields required, unless othe<br>First Name<br>Date of Birth<br>MNDD/YYYY                                                                                                    | erwise indicated          Middle Name       Last Name         (Optional)       Has your name changed since attending school?         YES       NO                                                                                                    |
| r Personal Information<br>sonal Information All fields required, unless othe<br>First Name<br>Date of Birth<br>MMDDIYYYY<br>dent Identification Information One of the fo                                                                                                    | erwise indicated          Middle Name       Last Name         (Optional)       Has your name changed since attending school?         YES       NO                                                                                                    |
| r Personal Information<br>sonal Information All fields required, unless othe<br>First Name<br>Date of Birth<br>MIDDITYTY<br>dent Identification Information One of the fo                                                                                                    | erwise indicated          Middle Name       Last Name         (Optional)       Has your name changed since attending school?         vilowing is required                                                                                                    |
| r Personal Information<br>sonal Information All fields required, unless othe<br>First Name<br>Date of Birth<br>MNDD/YYYY<br>dent Identification Information One of the fo<br>Student ID, 8 digits only, do not use @                                                                                                    | erwise indicated          Middle Name       Last Name         (Optional)       Has your name changed since attending school?         vilowing is required       Confirm Student ID, 8 digits only, do not use @                                                                                                    |
| r Personal Information sonal Information All fields required, unless othe First Name Date of Birth MNDD/YYYY  dent Identification Information One of the fo Student ID, 8 digits only, do not use @ Date Student ID, 8 digits only, do not use @ Date Student ID, 8 digits only, do not use Student ID, 8 digits only, do not use Student ID, 8 digits o | erwise indicated          Middle Name       Last Name         (Optional)       Has your name changed since attending school?         VES       NO                                                                                                    |
| r Personal Information<br>sonal Information All fields required, unless other<br>First Name<br>Date of Birth<br>MINDDIVYYY<br>dent Identification Information One of the for<br>Student ID, 8 digits only, do not use @<br>Dashes are not allowed<br>DR                                                                                                    | erwise indicated          Middle Name       Last Name         (Optional)       Has your name changed since attending school?         Vilowing is required       NO         Source Student ID, 8 digits only, do not use @         Dashes are not allowed                                                                                                    |
| r Personal Information<br>sonal Information All fields required, unless othe<br>First Name<br>Date of Birth<br>MNDDYYYY<br>dent Identification Information One of the fo<br>Student ID, 8 digits only, do not use @<br>Dashes are not allowed<br>DR<br>Social Security Number                                                                                                    | erwise indicated          Middle Name       Last Name         (Optional)       YES         Has your name changed since attending school?       YES         vilowing is required       NO         Vilowing is required       Dashes are not allowed         Confirm Student ID, 8 digits only, do not use @       Dashes are not allowed                                |
| r Personal Information<br>sonal Information All fields required, unless othe<br>First Name<br>Date of Birth<br>MMDD/YYYY<br>dent Identification Information One of the fo<br>Student ID, 8 digits only, do not use @<br>Dashes are not allowed<br>DR<br>Social Security Number<br>OX XXXXXX                                                                                                    | erwise indicated          Middle Name       Last Name         (Optional)       Has your name changed since attending school?         VIowing is required       NO         Viowing is required       Dashes are not allowed         Confirm Student ID, 8 digits only, do not use @       Dashes are not allowed         Confirm Social Security Number       XXXXXXXXX |

If a student has a hold, this message will appear under the Student Identification Information section and they can choose yes to continue or no to stop the order and cancel. These messages will correspond to the appropriate hold that is issued, followed by an email notification to the person ordering the transcript:

| Bursar - Partial<br>Thank you for your interest in ordi-<br>cannot be processed. Please con<br>charged until your hold is resolved | ring your IUP transcript. Unfi<br>act the IUP Bursar's Office a | ortunately, there is a t 724.357.2207 for ir | a Bursar hold on y<br>nformation about | our account. U<br>resolving the h | Intil this hold is reso<br>iold. Please note, yo | lved, your transcript reques<br>ur credit card will not be |
|----------------------------------------------------------------------------------------------------|-----------------------------------------------------------------|----------------------------------------------|----------------------------------------|-----------------------------------|--------------------------------------------------|------------------------------------------------------------|
| Do you understand your hold(s) n<br>Acceptance is required.                                                                        | ust be cleared before your tr                                   | anscript order will be                       | e processed?                           | YES                               | 0                                                |                                                            |
|                                                                                                    | CAI                                                             | NCEL ORDER                                   | CON                                    | TINUE                             |                                                  |                                                            |
|                                                                                                    |                                                                 |                                              |                                        |                                   |                                                  |                                                            |

This e-mail was sent from a notification-only address that cannot accept incoming e-mail. Please DO NOT reply to this message.

Your order has the following holds:

1. Thank you for your interest in ordering your IUP transcript. Unfortunately, there is a Bursar hold on your account. Until this hold is resolved, your transcript request cannot be processed. Please contact the IUP Bursar's Office at 724.357.2207 for information about resolving the hold. Please note, your credit card will not be charged until your hold is resolved and your request is complete.

You may be required to clear the holds for your order to be processed, please contact your institution if you have any questions or need further assistance with the holds.

YOUR ORDER DATE: 05/22/2019 12:57 PM ET YOUR SCHOOL: INDIANA UNIVERSITY OF PENNSYLVANIA (003277-00) RECIPIENT: NATHAN BLOSE

\*IMPORTANT\*: Your order will be held for up to 30 calendar days after you are notified of the hold and then canceled. You should check with your school for their specific cancellation policy as its cancellation period may be shorter. If your order is canceled, you will not be charged.

| Address 1                                                                                                    |                                                                                                    |                                                                                                    |                                                                                                |
|----------------------------------------------------------------------------------------------------|----------------------------------------------------------------------------------------------------|----------------------------------------------------------------------------------------------------|------------------------------------------------------------------------------------------------|
| Street number and name or PO Box                                                                                                    |                                                                                                    |                                                                                                    |                                                                                                |
| Address 2                                                                                                    |                                                                                                    |                                                                                                    |                                                                                                |
| Building, campus box, floor, apt, suite (Opti                                                                                           | onal)                                                                                                    |                                                                                                    |                                                                                                |
| City                                                                                                    | State/Territory/APO                                                                                                    | <b>.</b>                                                                                                    |                                                                                                |
|                                                                                                    |                                                                                                    |                                                                                                    |                                                                                                |
| 7 - IDt-LOt-                                                                                                    | Country                                                                                                    |                                                                                                    |                                                                                                |
| Zip/Postal Code                                                                                                    |                                                                                                    | •<br>                                                                                                    |                                                                                                |
| Email                                                                                                    | Confirm Email                                                                                                    |                                                                                                    |                                                                                                |
| Phone Number                                                                                                    |                                                                                                    |                                                                                                    |                                                                                                |
| (XXX) XXXX-XXXX                                                                                                    |                                                                                                    |                                                                                                    |                                                                                                |
| To receive NSC Msg updates to<br>text status updates for each reci<br>Opt-In confirmation message. Fo<br>Opted-In mobile phone number f | this phone number, you must Opt-in by sel<br>pient order. Message and data rates may a<br>or help text HELP. To cease messages, tex<br>for all existing transcript orders. Do you agr | cting 'YES' below. You may receiv<br>pply. If text messaging is requested<br>STOP. Texting STOP will stop all<br>ee to Opt-in? <u>Terms of Use and Pr</u> | ve up to 5 transcript<br>d, you will receive an<br>text messages to the<br><u>ivacy Policy</u> |
|                                                                                                    | VES                                                                                                    | 1                                                                                                    |                                                                                                |

| Select franscript and Delivery Details | Select | Transcript a | nd Deliverv | Details |
|----------------------------------------|--------|--------------|-------------|---------|
|----------------------------------------|--------|--------------|-------------|---------|

| According to the Eamily Educational Dights and Drivacy Act (EEDDA) in cortain | instances, schools must obtain the student's normission in order to release |
|-------------------------------------------------------------------------------|-----------------------------------------------------------------------------|
| College or University                                                         | is determined by recipient type.                                            |
| Education Organization, Application Service and Scholarships                  | ž                                                                           |
| Employer or Other                                                             |                                                                             |
| Mycelf                                                                        | <b>•</b>                                                                    |

| Enter Personal Information     2     Select     Details                                                                                                    | Transcript and Delivery 3 Confirm Order and Checkout                                                                                                    |
|----------------------------------------------------------------------------------------------------|----------------------------------------------------------------------------------------------------|
| Select Transcript and Delivery Details                                                                                                    |                                                                                                    |
| Recipient All fields required, unless otherwise indicated                                                                                                    |                                                                                                    |
| According to the Family Educational Rights and Privacy Act (FERPA), in certain instances information from his or her educational records. The type of consent form that is required i Who are you sending your transcript to?<br>Education Organization, Application Service and Scholarships | s, schools must obtain the student's permission in order to release<br>is determined by recipient type.                                                                                                    |
| Select Organization<br>Not in List                                                                                                    |                                                                                                    |
| Enter an Organization<br>Saudi Arabian Cultural Mission                                                                                                    |                                                                                                    |
| CANCEL ORDER                                                                                                    | CONTINUE >                                                                                                    |
| Processing Details All fields required, unless otherwise indicated                                                                                                    | Current transcript – Process As Is – transcript will send as is<br>After Degree is Awarded – you wish to wait for your degree to be<br>officially awarded before your transcript is sent (about a 2-8-week<br>process after graduation) This selection is only for students that are |
| When do you want your transcript processed?                                                                                                    | graduating in the current term.<br>After Grades are Posted – you wish to wait for your final grades to<br>be posted before your transcript is sent. This will be at the end of th<br>current semester.                                                                               |
| Why are you ordering your transcript?                                                                                                    | ➡ Scholarship                                                                                                    |
| Delivery Information                                                                                                    |                                                                                                    |
| How do you want your transcript sent?                                                                                                    | -> Electronic                                                                                                    |
| Enter other required instructions only<br>(Optional)                                                                                                    |                                                                                                    |
| Upload Attachment (optional)                                                                                                    |                                                                                                    |
| Do you want to send additional documents with your transcript?                                                                                                    |                                                                                                    |
|                                                                                                    |                                                                                                    |

#### Checkout

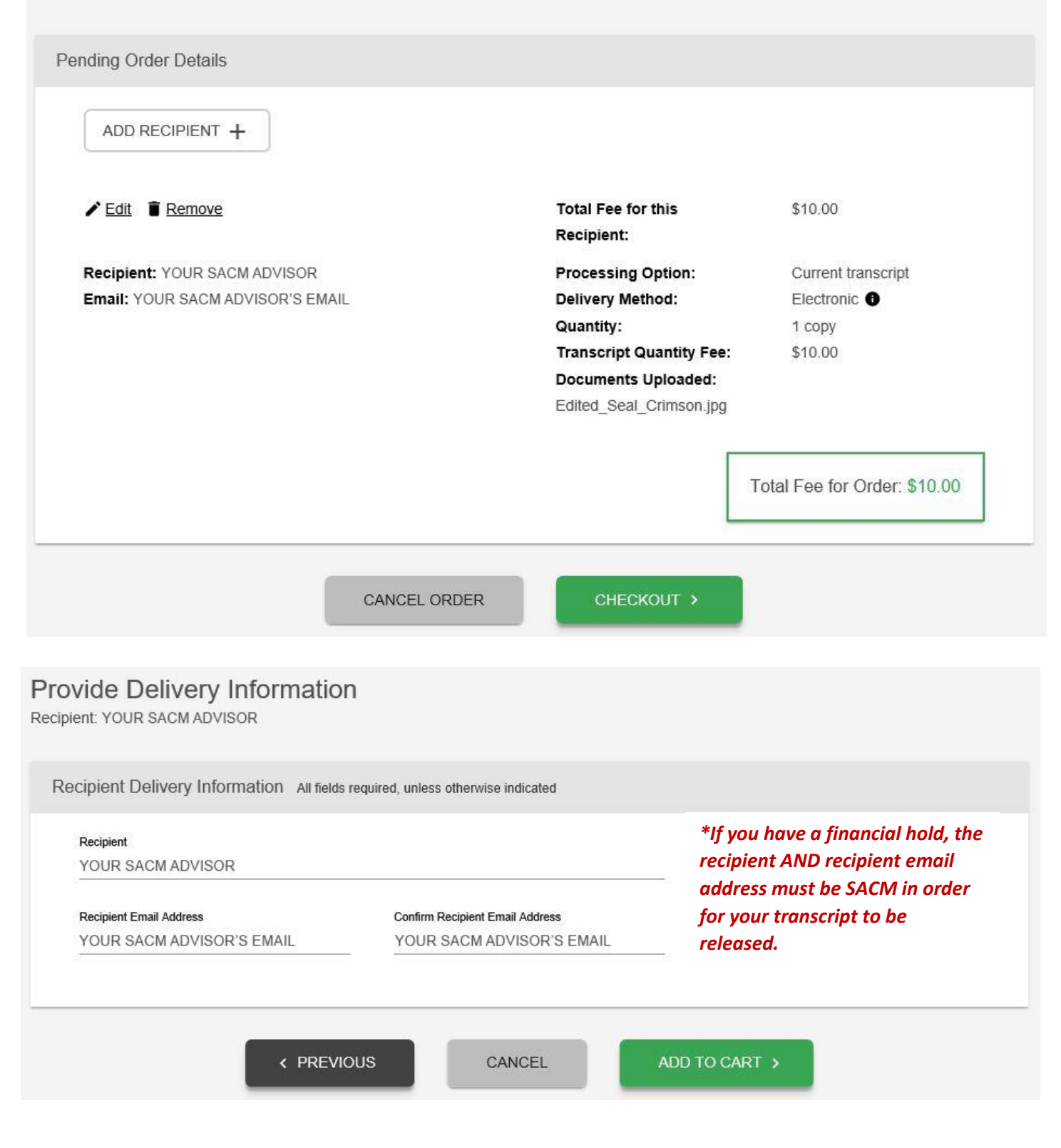

| Sight Consent Form All lields required, unless otherwise indicate | Sign | Consent Form | All fields required, | unless otherwise | indicated |
|-------------------------------------------------------------------|------|--------------|----------------------|------------------|-----------|
|-------------------------------------------------------------------|------|--------------|----------------------|------------------|-----------|

A signed consent form is required to release your transcript. If we do not receive your consent form within 30 calendar days from the date you submit your request, your order will be canceled, and you will not be charged.

Requestor: YOUR SACM ADVISOR Order Number: 12846085

Transcript Recipient(s) YOUR SACM ADVISOR

#### Electronic Consent Form

The fastest way to submit your consent form is electronically. Use your finger or mouse to draw your signature in the box. After you submit your signature, you may download a signed copy of the consent form for your records prior to providing payment in the next step.

| Sign Here                                                              |                                                                                                    |                                                                                                    |
|------------------------------------------------------------------------|----------------------------------------------------------------------------------------------------|----------------------------------------------------------------------------------------------------|
| Si                                                                     | gn Here                                                                                                    | Click inside this box and use your<br>mouse, track pad, or finger (if<br>using a touch screen device) to<br>sign your name. |
| ignature Date:<br>By submitting this sig<br>provided on this form is a | nature, I, SHAUNI WAGNER, certify that I am ti<br>authentic and has the same validity and legally I<br>ink. | he above-named student and my electronic signature<br>binding effect as signing this consent form by my hand in             |
|                                                                        |                                                                                                    |                                                                                                    |

## Checkout

| ment Details All fields required                                               | unless otherwise indicated                                                                        |                                                                   |
|--------------------------------------------------------------------------------|---------------------------------------------------------------------------------------------------|-------------------------------------------------------------------|
| ment Details Airfields required,                                               | uniess otherwise indicated                                                                        |                                                                   |
| Accorded Credit Cards:                                                         |                                                                                                   |                                                                   |
| Accepted Credit Cards.                                                         |                                                                                                   |                                                                   |
| VISA DISCO                                                                     | VER                                                                                               |                                                                   |
| ardholder Name                                                                 | 72 323 5                                                                                          |                                                                   |
| Cardholder Name is required                                                    | Card Number                                                                                       | Security Code                                                     |
|                                                                                |                                                                                                   |                                                                   |
| Expiration Date                                                                |                                                                                                   |                                                                   |
| Aonth                                                                          | Year                                                                                              | -                                                                 |
| Do you want to use your contact<br>address?                                    | address as your billing YES                                                                       | NO                                                                |
| Address 1                                                                      |                                                                                                   |                                                                   |
| treet number and name or PO Box                                                |                                                                                                   |                                                                   |
| Address 2                                                                      |                                                                                                   |                                                                   |
| uilding, campus box, floor, apt, suite (Opt                                    | ional)                                                                                            |                                                                   |
| Nity                                                                           | State/Territon//APO                                                                               |                                                                   |
| ng                                                                             |                                                                                                   |                                                                   |
|                                                                                | Country                                                                                           |                                                                   |
| Zip/Postal Code                                                                | United States                                                                                     | ·                                                                 |
| Selecting 'Submit Order' will transmit<br>name, address, or e-mail address wit | your payment information to <u>First Data Corp</u> , a third<br>h National Student Clearinghouse. | party payment processing provider. First Data will only share you |
|                                                                                | Total Fees for Order: \$                                                                          | 10.00                                                             |
|                                                                                | CANCEL ORDER S                                                                                    | UBMIT ORDER                                                       |
|                                                                                |                                                                                                   |                                                                   |
|                                                                                | ? minutes for security purposes. T                                                                | he<br>onfirmation >L ST                                           |
| I his page will close in 2<br>information contained o<br>email.                |                                                                                                   | ENN                                                               |
| i his page will close in 2<br>information contained o<br>email.                |                                                                                                   | ENN                                                               |

### How E-Transcripts are Received by the Recipient

When an electronic transcript is sent to a recipient by email, the recipient receives **two** emails from the email address <u>donotreply@studentclearinghouse.org</u>. Be sure to check the junk email/spam folder if the links are not received. The first email includes a link to the transcript. The second email includes an access code that must be entered within the first email to download the transcript. **Both links are only active for 30 days**. **After the 30 days, the links will expire, and the requestor must place a new order. The transcript must be accessed, downloaded, and saved within 30 days of receipt.** 

#### **Email 1: Transcript Link**

| Original Message                                                                                                    |                                                                               |  |  |
|----------------------------------------------------------------------------------------------------|-------------------------------------------------------------------------------|--|--|
| From: Do Not Reply < <u>donotreply@studentclearinghouse.org</u> >                                                           |                                                                               |  |  |
| Sent: Tuesday, October 15, 2019 3:27 PM                                                                                     |                                                                               |  |  |
|                                                                                                    |                                                                               |  |  |
| Subject: Transcript Order # Transcript Link or STUDENT NAME - Indiana University Of Pennsylvania                            |                                                                               |  |  |
| ******                                                                                                    |                                                                               |  |  |
| This e-mail was sent from a notification-only address that cannot accept incoming e-mail. Please DO NOT reply to this mes   | ssage.                                                                        |  |  |
| ***************************************                                                                                     |                                                                               |  |  |
| The National Student Clearinghouse Transcript Ordering service has been authorized to release an electronic copy of the o   | official academic transcript for STUDENT NAME from the Indiana                |  |  |
| University Of Pennsylvania to you.                                                                                          |                                                                               |  |  |
| To download the transcript click the link below and sign in using the Access Code sent to you in a senarate email. The retr | rieval link will expire in 30 days                                            |  |  |
|                                                                                                    |                                                                               |  |  |
| https://nam04.safelinks.protection.outlook.com/?url=https%3A%2F%2Fsecure.studentclearinghouse.org%2Ftsdownload%             | %2Ffaces%2FTSDownloadCenter%3Fqu%3D9705590&data=02%7C01%                      |  |  |
| 7Csrbozzer%40iup.edu%7C6407b3a340f944bfba1b08d751a95ecb%7C96704ed7a3e14bb8ba918b63ee16883e%7C0%7C0%                         | %7C637067660188265739&sdata=zL%                                               |  |  |
| 2FhFQEL6IBSENam2Er20HrfvX16BiL0PhC8QAMikt)Y%3D&reserved=0                                                                   |                                                                               |  |  |
| You will be presented with a PDF which is an authenticated and secure copy of the requestor                                 | mmend that you save a copy of this transcript as soon as possible. For best   |  |  |
| viewing experience we recommend using the latest version of Adobe Acrobat. Adobe Reader will need that the def              | fault PDF Viewer or your can once the transcript BDE file directly from Adoba |  |  |
| Reader.                                                                                                    | Soloct this link to accoss the transcript                                     |  |  |
|                                                                                                    | Select this link to access the transcript                                     |  |  |
| Questions? Email us at transcripts@studentclearinghouse.org and please include the order #                                  | You will be prompted to enter the                                             |  |  |
|                                                                                                    | reginient empil and the proper code                                           |  |  |
|                                                                                                    | recipient email and the access code                                           |  |  |
| National Student Clearinghouse                                                                                              | provided in the second email.                                                 |  |  |
| A Non-Profit Association Founded by the Higher Education Community                                                          | •                                                                             |  |  |
| https://nam04.safelinks.protection.outlook.com/?url=www.studentclearinghouse.org&data=02%7C01%7Csrbozzer%                   | 640iup.edu%7C6407b3a340f944bfba1b08d751a95ecb%                                |  |  |
| 7C96704ed7a3e14bb8ba918b63ee16883e%7C0%7C0%7C637067660188265739&sdata=1uZ8pFLdus%2BN8B7rOpa50                               | 81Papr21NxrggnQ5zbcE45M%3D&reserved=0                                         |  |  |

### **Email 2: Access Code**

| Franzi De Net Deelu deenstreelu@studenteleszinsheure erz>                                                                                                    |                                                                                                    |
|----------------------------------------------------------------------------------------------------|----------------------------------------------------------------------------------------------------|
| From: Do Not Reply < <u>donotreply@studentclearingnouse.org</u> ><br>Sent: Tuesday, October 15, 2019 3:27 PM                                                                                                    |                                                                                                    |
| To:                                                                                                    |                                                                                                    |
| Subject: Transcript Order # Transcript Access Code for STUDENT NAME - I                                                                                                    | Indiana University Of Pennsylvania                                                                                                    |
| *****                                                                                                    | **                                                                                                    |
| This e-mail was sent from a notification-only address that cannot accept incoming e-mail. Pl                                                                                                    | lease DO NOT reply to this message.<br>**                                                                                                    |
| The National Student Clearinghouse Transcript Ordering service has been authorized to rele                                                                                                    | ase an electronic copy of the official academic transcript for STUDENT NAME from the Indian                                                                                                    |
| University Of Pennsylvania to you.                                                                                                    |                                                                                                    |
| You can download the transcript using the link that was sent to you in a separate email and                                                                                                    | this Access Code. The retrieval link will expire in 30 days.                                                                                                    |
| You can download the transcript using the link that was sent to you in a separate email and<br>Access Code (case sensitive):<br>excJaeXa<br>For best viewing experience we reconstruction of Adobe Acrobat. Ado<br>from Adobe Reader.                                                                                                    | this Access Code. The retrieval link will expire in 30 days.<br>be Reader will need to be set as the default PDF Viewer or you can open the transcript PDF file dire                                                                                   |
| You can download the transcript using the link that was sent to you in a separate email and<br>Access Code (case sensitive):<br>exxJaeXa<br>For best viewing experience we recover the latest version of Adobe Acrobat. Ado<br>from Adobe Reader.<br>Questions? Email us at <u>transcripts@studentclearinghouse.org</u> and please me                                                                                                    | this Access Code. The retrieval link will expire in 30 days.<br>be Reader will need to be set as the default PDF Viewer or you can open the transcript PDF file dire<br><b>Enter this access code into the first</b>                                   |
| You can download the transcript using the link that was sent to you in a separate email and<br>Access Code (case sensitive):<br>exxJaeXa<br>For best viewing experience we reconstruction of Adobe Acrobat. Ado<br>from Adobe Reader.<br>Questions? Email us at <u>transcripts@studentclearinghouse.org</u> and please measure                                                                                                    | this Access Code. The retrieval link will expire in 30 days.<br>be Reader will need to be set as the default PDF Viewer or you can open the transcript PDF file dire<br>Enter this access code into the first<br>email along with the recipient email. |
| You can download the transcript using the link that was sent to you in a separate email and<br>Access Code (case sensitive):<br>exclaeXa<br>For best viewing experience we reconstruct the latest version of Adobe Acrobat. Ado<br>from Adobe Reader.<br>Questions? Email us at <u>transcripts@studentclearinghouse.org</u> and please measure<br>National Student Clearinghouse                                                                                                    | this Access Code. The retrieval link will expire in 30 days.<br>be Reader will need to be set as the default PDF Viewer or you can open the transcript PDF file dire<br>Enter this access code into the first<br>email along with the recipient email. |
| You can download the transcript using the link that was sent to you in a separate email and<br>Access Code (case sensitive):<br>exxJaeXa<br>For best viewing experience we recover the latest version of Adobe Acrobat. Ado<br>from Adobe Reader.<br>Questions? Email us at <u>transcripts@studentclearinghouse.org</u> and please men<br>National Student Clearinghouse<br>A Non-Profit Association Founded by the Higher Education Community                                                                              | this Access Code. The retrieval link will expire in 30 days.<br>be Reader will need to be set as the default PDF Viewer or you can open the transcript PDF file dire<br>Enter this access code into the first<br>email along with the recipient email. |
| You can download the transcript using the link that was sent to you in a separate email and<br>Access Code (case sensitive);<br>exxJaeXa<br>For best viewing experience we reconstruction of Adobe Acrobat. Ado<br>from Adobe Reader.<br>Questions? Email us at transcripts@studentclearinghouse.org and please Inconstruction<br>National Student Clearinghouse<br>A Non-Profit Association Founded by the Higher Education Community<br>https://nam04.safelinks.protection.outlook.com/?url=www.studentclearinghouse.org& | this Access Code. The retrieval link will expire in 30 days.<br>be Reader will need to be set as the default PDF Viewer or you can open the transcript PDF file dire<br>Enter this access code into the first<br>email along with the recipient email. |

## **Checking Transcript Order Status and Resending eTranscript Links**

 To check the status of your transcript order and resend the transcript link and access code link of an eTranscript order, visit <u>www.studentclearinghouse.org</u>. Select **Order-Track-Verify**, then select *Track Transcript Order Status*.

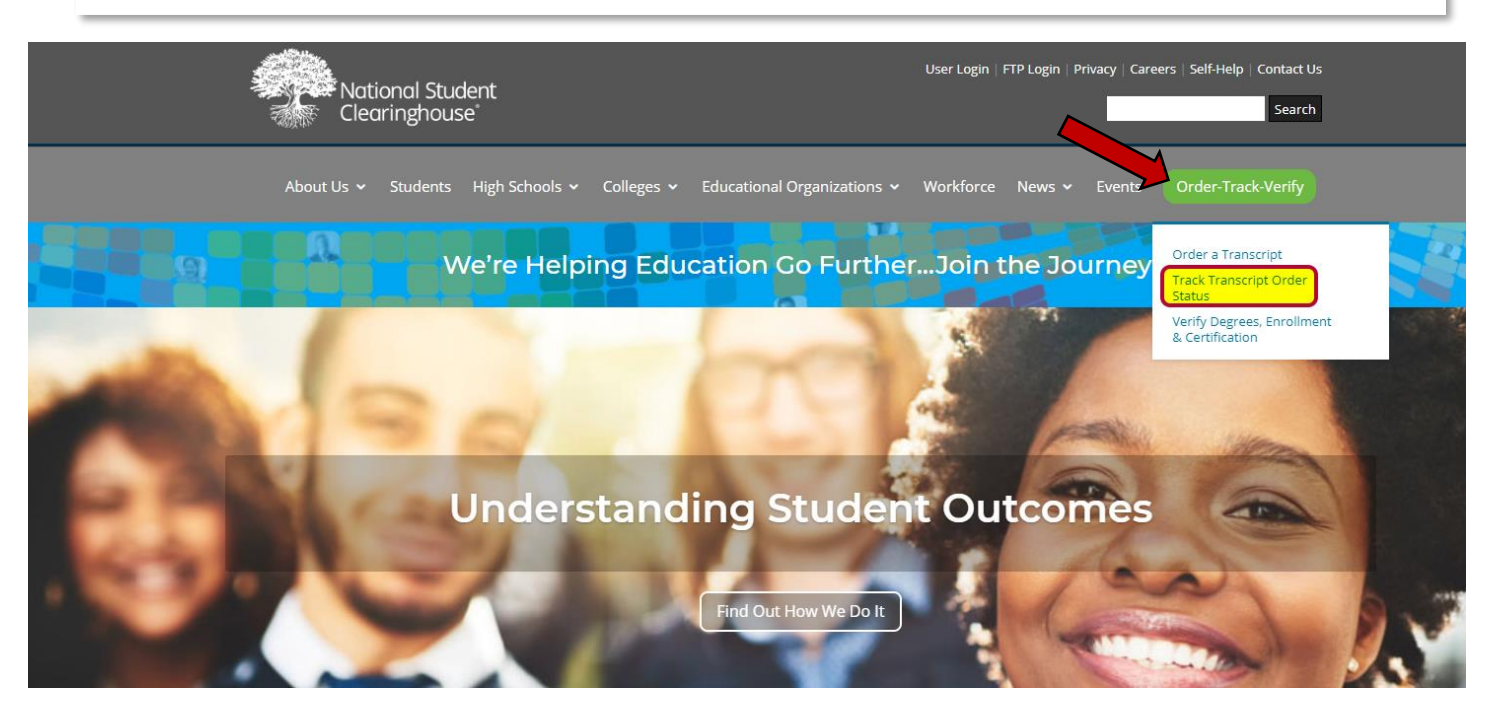

**2.)** Enter the *transcript order number* sent in your order confirmation and the *email address* you used to place the order. Select **view status**.

| Transcript Order Status                                                                                                    | NATIONAL STUDENT<br>CLEARINGHOUSE |  |
|----------------------------------------------------------------------------------------------------|-----------------------------------|--|
| System Messages                                                                                                    |                                   |  |
| Important Information: Please be advised there may be delays or disruptions in processing transcript requests for institutions located in Pue recent earthquakes there. Please check the school's website for closure information. | rto Rico due to the               |  |
| Sign In                                                                                                    |                                   |  |
| Enter the transcript order number sent in your order confirmation email and the email address you used to place the order.  Order Number Enter digits only Email Address                                                           |                                   |  |
| VIEW STATUS                                                                                                    |                                   |  |

**3.)** Confirm the details of your order and select **view details**. You are also able to view your order confirmation again if needed by selecting the link *View Order Confirmation*.

|           | Transcript Order Status                                                                                                    | <u>ĨŨ₽</u> •∞              |
|-----------|----------------------------------------------------------------------------------------------------|----------------------------|
| (         | Drder for                                                                                                    |                            |
| Order Sum | Order Summary                                                                                                    |                            |
|           | Ordered: Order Number; Requestor Email: Total Fee<br>January 22, 2020 11:14 AM ET <u>View Order Confirmation</u>                                                                                                  | Charged for Order: \$10.00 |
|           | Electronic Transcript Sent - January 22, 2020 11:30<br>Recipient Name                                                                                                    | VIEW DETAILS               |
|           | < BACK TO SIGN IN                                                                                                    |                            |
|           | NATIONAL STUDENT<br>CLEARINGHOUSE<br>2300 Dulles Station Blvd. Suite 220<br>Herndon, VA 20171<br>Contact Us. © Terms of Use and Privacy. Policy, ©<br>©2020 National Student Clearinophouse, ©. All Rights Reserv | ed.                        |

**4.)** Review the submission history of your order. To resend the transcript link and access code link, select both and confirm when prompted.

|                            | Transcript Order Status                                                                                   |                         |
|----------------------------|----------------------------------------------------------------------------------------------------|-------------------------|
|                            | Order Details for Order # XXXXXXXX-X                                                                      |                         |
|                            | Recipient: Recipient Name     Delivery: Electronic PDF       Email: Recipient Email     RESEND TRANSCRIPT | LINK RESEND ACCESS CODE |
|                            | 22 Electronic Transcript Sent<br>Wed January 22, 2020 11:30 AM ET                                         |                         |
| Review<br>order<br>history | 22 In Process at Indiana University Of Pennsylvania<br>Wed January 22, 2020 11:15 AM ET                   | •                       |
|                            | 22 Paperless Consent Form Received<br>Wed January 22, 2020 11:14 AM ET                                    |                         |
|                            | 22 Order Placed<br>January 22, 2020 11:14 AM ET<br>Quantity: 1 copy<br>Total Fee for Order: \$10.00       |                         |
|                            | < BACK                                                                                                    |                         |